## คู่มือการใช้งานระบบสลิปเงินบำนาญออนไลน์ (E-Bamnan)

- เปิดโปรแกรม browser (แนะนำให้ใช้ Google Chrome) เข้าเว็บไซต์ สำนักงานเขตพื้นที่การศึกษาประถมศึกษา หนองบัวลำภู เขต 1 URL : <u>https://www.nb1.go.th</u>
- 2. ไปที่ส่วนของโปรแกรมสำนักงาน (E-Service) เลือกโปรแกรมสลิปเงินบำนาญออนไลน์ (ดังรูปที่ 1)

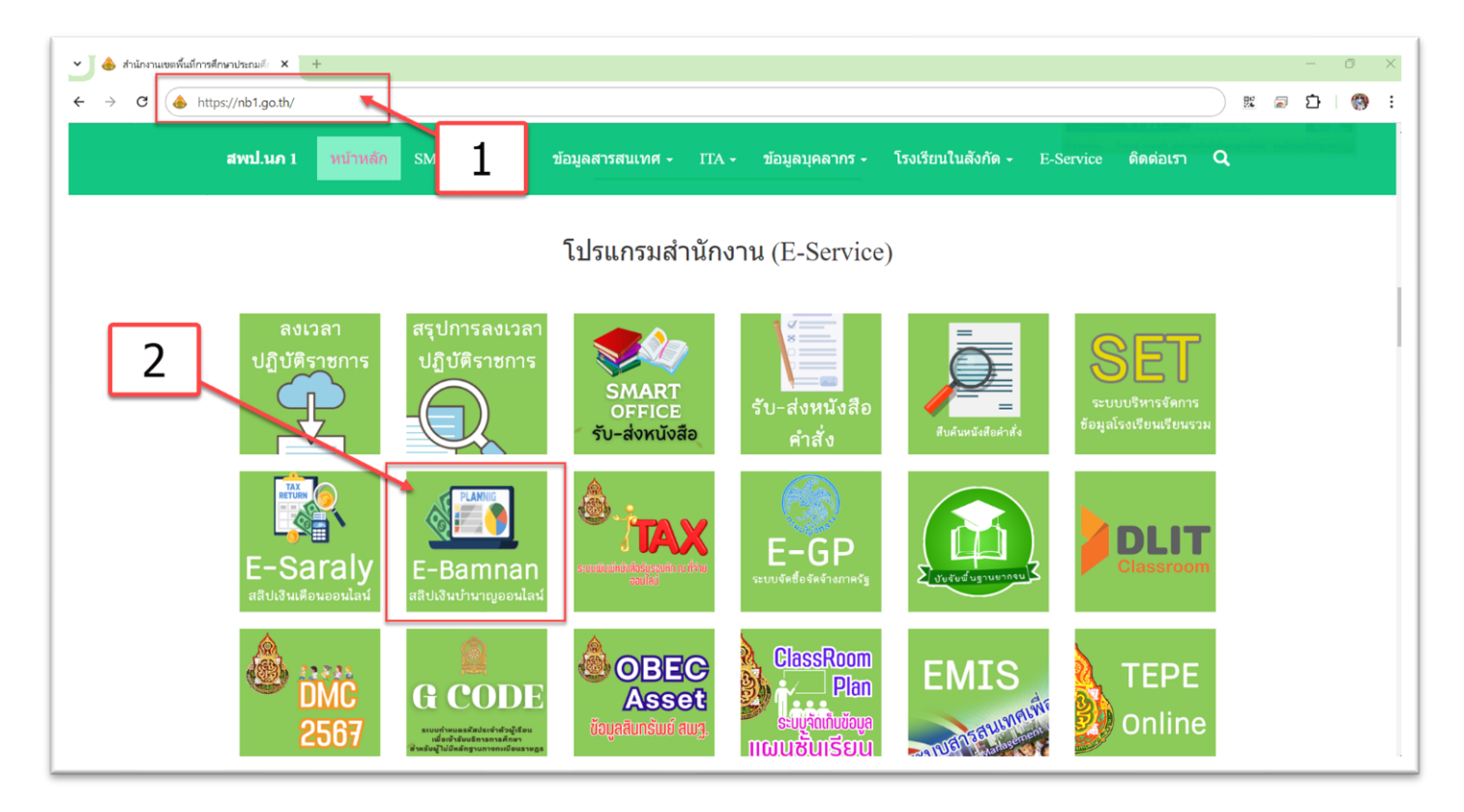

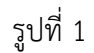

3. กรอกข้อมูลที่ต้องการแสดงรายละเอียดบัญชีจ่ายเงินรายเดือน (สลิปเงินบำนาญ) และเลือกส่งข้อมูล (ดังรูปที่ 2)

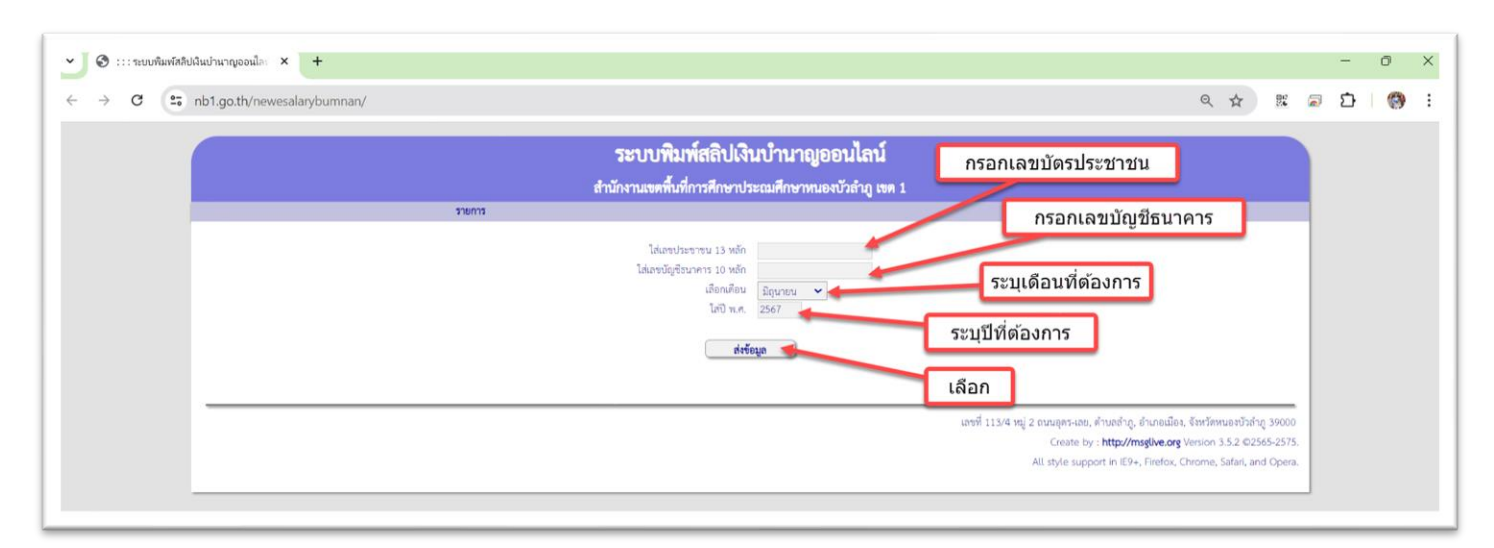

\*\*\* กรณีไม่พบข้อมูลที่ต้องการ ระบบจะแสดง (ดังรูปที่ 3)

| 3 nb1.go.th/newesalarybumnan/index.php | ् ☆ 🐹                                                                                  |
|----------------------------------------|----------------------------------------------------------------------------------------|
|                                        | ระบบพิมพ์สลิปเงินบำนาญออนไลน์                                                          |
|                                        | สำนักงานเขตพื้นที่การศึกษาประณมศึกษาหมองบัวลำฏ เขต 1                                   |
| รายการ                                 | รายละเอียด                                                                             |
|                                        | ไม่มีพัฒนุดในเสียน ปี ที่กำหนด                                                         |
|                                        | ได้เขาประชาชม 13 หลัก<br>ไม่แกะนัญชีอนการ 10 หลัก<br>เสียกเศียน<br>ได้ปี พ.ศ. 2567<br> |
|                                        |                                                                                        |

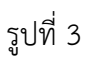

- 4. หน้าจอระบบกรณีพบข้อมูลที่ค้นหา (ดังรูปที่ 4)
  - 4.1 ส่วนของการเลือกข้อมูลเพื่อเรียกดูใหม่
  - 4.2 ส่วนการแสดงผลข้อมูลที่ค้นหา
  - 4.3 ปุ่มกลับไปหน้าหลัก
  - 4.4 ปุ่มพิมพ์สลิป

|                            | ระบบพิมพ์สลิปเงิน<br>สำนักงานเขตต้มที่การศึกษาประ<br>เสียน <u>แกรงณ</u> ี 🔨 🗚 2566 | บำนาญออนไลน์<br>ณศึกษาหนองบัวลำภู เทศ 1<br>วังกิญ m 1<br>สืบกฎไหม่ |                               |                     |    |
|----------------------------|------------------------------------------------------------------------------------|--------------------------------------------------------------------|-------------------------------|---------------------|----|
| 2                          | ชื่อ - นามสกุล : นาง                                                               |                                                                    | โอนส์                         | រ៉ាប័ណ្ឌមី : (      |    |
| รายการรับ                  | 2000.00                                                                            | חפרב                                                               | ารจำย                         |                     | 41 |
| บานายูบทศ                  | 30,842.40 1118<br>เป็นสะสน                                                         | 530.45                                                             | งพล.แบบยอน<br>กเสลน เกิ่มต้อน |                     |    |
| ally 25%                   | 1940                                                                               | 863.00                                                             | สหกรณ์ออรธานี                 |                     |    |
| 104.                       | 1943.                                                                              |                                                                    | สหกรณ์เลย                     |                     |    |
| 1211.                      | ณสอน.                                                                              |                                                                    |                               |                     |    |
|                            | บำเหน็จค้ำประกัน                                                                   |                                                                    |                               |                     |    |
|                            | ค่าปรับศาล                                                                         |                                                                    |                               |                     |    |
|                            | สหกรณ์                                                                             | 18,497.00                                                          |                               |                     |    |
| ตกเบิก                     | ออมสิน เมือง 1                                                                     |                                                                    |                               |                     |    |
| รายรับอื่น                 | ออมสินเมือง ชพค.                                                                   | 4,969.00                                                           |                               |                     |    |
| เงินตกเบิก                 | ออมสินโนนสัง ชทค.                                                                  |                                                                    |                               |                     |    |
|                            | ออมสินโนนสัง ชพส.                                                                  |                                                                    |                               |                     |    |
|                            | ออมสินศรีบุญเรื่อง ซพส.                                                            |                                                                    |                               |                     |    |
|                            | ออมสินครีบุญเรื่อง ซพค.                                                            |                                                                    |                               |                     |    |
|                            | ออมสินศรีบุญเรื่อง เพิ่ม                                                           |                                                                    |                               |                     |    |
|                            | ออมสินนากลาง                                                                       |                                                                    |                               |                     |    |
|                            | ซพค.เก็บข้อน                                                                       |                                                                    |                               |                     |    |
| รวมรายรับ                  | 36,842.40                                                                          | รวมรายจ่าย                                                         |                               | 24,859.45           |    |
| วันพี่จาย : 24 มกราคม 2566 |                                                                                    |                                                                    | ยอดคงเหลือโอน                 | เข้าบัญชี 11,982.95 |    |
|                            |                                                                                    |                                                                    | 4                             |                     |    |

รูปที่ 4

5. เมื่อเลือกพิมพ์สลิป ระบบจะแสดงข้อมูลเป็นไฟล์ pdf (ดังรูปที่ 5)

| ระบบพิมพ์สลิปเงินบำนาญออนไลน์<br>สำนักงานเขตพื้นที่การศึกษาประถมศึกษาหนองบัวลำภู เขต 1 |                         |                        |                      |                |               |  |  |  |
|----------------------------------------------------------------------------------------|-------------------------|------------------------|----------------------|----------------|---------------|--|--|--|
|                                                                                        |                         | ประจำเดือน มกร         | <del>ภ</del> คม 2566 |                |               |  |  |  |
| ชื่อ - นามสกุล : นาง                                                                   | -                       |                        | บัญชี                | โอนเข้าบัญชี   | 11,982.95 บาท |  |  |  |
| หน่วย : สพป.หนองบัว                                                                    | ล้ำภู เขต 1             |                        |                      |                |               |  |  |  |
| รายรับ                                                                                 |                         | รายจ่าย                |                      |                |               |  |  |  |
| บำนาญปกติ                                                                              | 36,842.40               | ภาษี                   | 530.45               | ชพส.เก็บย้อน   |               |  |  |  |
| บำนาญพิเศษ                                                                             |                         | เงินสะสม               |                      | ุณสอน.เก็บย้อน |               |  |  |  |
| สปช.25%                                                                                |                         | ชพค.                   | 863.00               | สหกรณ์อุดรธานี |               |  |  |  |
| ชคบ.                                                                                   |                         | ชพส.                   |                      | สหกรณ์เลย      |               |  |  |  |
| ชรบ.                                                                                   |                         | ฌสอน.                  |                      |                |               |  |  |  |
|                                                                                        |                         | บำเหน็จค้ำประกัน       |                      |                |               |  |  |  |
|                                                                                        |                         | ค่าปรับศาล             |                      |                |               |  |  |  |
|                                                                                        |                         | สหกรณ์                 | 18,497.00            |                |               |  |  |  |
| ตกเบิก                                                                                 |                         | ออมสิน เมือง 1         |                      |                |               |  |  |  |
| รายรับอื่น                                                                             |                         | ออมสินเมือง ชพค.       | 4,969.00             |                |               |  |  |  |
| เงินตกเบิก                                                                             |                         | ออมสินโนนสัง ชพค.      |                      |                |               |  |  |  |
|                                                                                        |                         | ออมสินโนนสัง ชพส.      |                      |                |               |  |  |  |
|                                                                                        |                         | ออมสินศรีบุญเรือง ชพส. |                      |                |               |  |  |  |
|                                                                                        |                         | ออมสินศรีบุญเรือง ชพค. |                      |                |               |  |  |  |
|                                                                                        | ออมสินศรีบุญเรือง เพิ่ม |                        |                      |                |               |  |  |  |
|                                                                                        |                         | ออมสินนากล้าง          |                      |                |               |  |  |  |
|                                                                                        |                         | ชพค.เก็บย้อน           |                      |                |               |  |  |  |

รูปที่ 5